## 上海住房公积金网手机客户端 APP

## 基数调整操作说明

上海住房公积金网手机客户端上操作单位年度基数调整业务仅 支持只有住房公积金账户的单位,如单位既有住房公积金账户又有补 充住房公积金账户,请使用其他渠道(网页版、客户端)操作。

第一步,打开上海公积金 app 点击"年度基数调整",可选择"使 用单位信息登录"或"使用电子营业执照登录",下面简单介绍下使 用单位信息登录的操作年度基数调整。

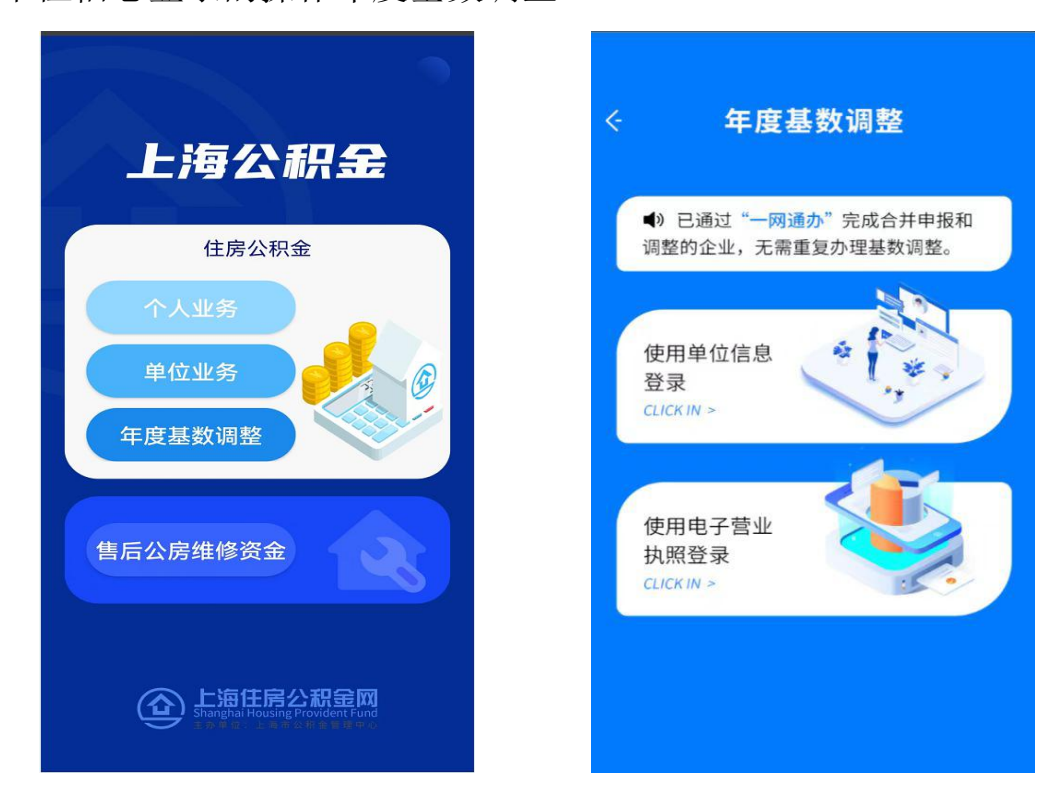

第二步,依次输入单位住房公积金账号、统一社会信用代码/组 织机构代码、末次汇缴人数、末次汇缴金额和验证码,点击"下一步"。

| < #             | 度基数调整         |
|-----------------|---------------|
| 单位住房公积金         | 부끄급志豆米<br>账号: |
| 统一社会信用代         | 码/组织机构代码:     |
| 末次汇缴人数:         |               |
| 末次汇缴金额:<br>验证码: | gn42          |
| 取消              | 下一步           |
|                 |               |
|                 |               |

第三步,单位信息采集,其中单位名称为系统反显,联系人、手 机号、联系电话、联系地址和邮政编码经办人可根据事实填写,填写 完成后点击"确认下一步"。

| 单     | 位经办人信息采集 |  |
|-------|----------|--|
| 单位名称: |          |  |
| 联系人:  | 100      |  |
| 手机号:  |          |  |
| 联系电话: |          |  |
| 联系地址: | 1000     |  |
| 邮政编码: |          |  |

第四步,承诺条款告知,阅读后点击"确定"进入职工工资申报

页面。

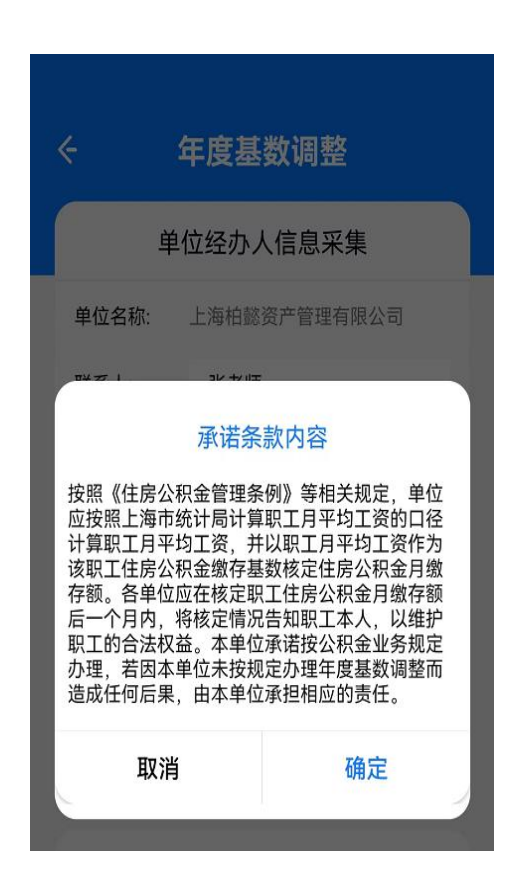

第五步,选择住房公积金单位和职工比例后,依次输入职工工资, 完成后点击"提交",再次核对信息无误后点击"确认提交"。

| 年度                                  | 甚基数调整                                                  |   | <del>、</del> 年度基数    | <b>汝调</b> 整 |      |
|-------------------------------------|--------------------------------------------------------|---|----------------------|-------------|------|
| 基数证                                 | 周整信息填写                                                 |   | 基数调整偏                | 言息确认        |      |
| 房公积金单位和职<br>为单位职工导入社<br>位可至"调整后工资   | <⊥ 缴存比例答: 请选择 ▼<br>上保工资,如未显示或需修改,<br>资"栏自行调整。          |   |                      | 调整前         | 调整   |
| <b>汪</b>                            | 调整后月缴存额                                                |   | 单位和职工各执行比例           | 7%          | 79   |
| 公积金账号:<br>身份证号:<br>调整前工资:<br>调整后工资: | 80000<br>请输入金额                                         |   | 有效人数                 | 4           | Z    |
| 徐<br>公积金账号:<br>身份证号:                | 调整后月缴存额                                                | _ | 有效总金额(元) 调整明4        | 6684<br>T   | 112  |
|                                     | 5555<br>(表达) 2 - 0 - 5 - 5 - 5 - 5 - 5 - 5 - 5 - 5 - 5 |   | 44) TF 4/1 24        |             |      |
| 如西加工风·                              | 调整后月缴存额                                                |   | 请确认人数、金额汇总信息。<br>交按钮 | 确认无误后诉      | 青按下方 |
| 人数:4                                | 月繳存额:6684                                              |   |                      |             |      |
|                                     | 提交                                                     |   | 返回修改                 | 确认持         | 是交   |

## 第六步, 查看调整结果。

| ÷                  | 年度基数                    | 调整              |  |
|--------------------|-------------------------|-----------------|--|
| 単                  | 位经办人信                   | 息采集             |  |
| 联系人:               | 测试                      |                 |  |
| 手机号:               | 11123232666             |                 |  |
| 联系电话:              | 123123                  |                 |  |
| 联系地址:              | 123123                  |                 |  |
| 邮政编码:              | 400000                  |                 |  |
|                    | 确认下一                    | 步               |  |
|                    | 办理记录                    | Ŗ               |  |
| 业务流水号              | 2                       | 处理中             |  |
| -                  |                         | 2023-06-2       |  |
| 业务流水号<br>202306194 | <del>]</del><br>0435779 | 成功<br>2023-06-1 |  |